# RV215Wの時刻設定

### 目的

[時間の設*定]*ページでは、ルータの時刻を自動的に、または手動で変更し、夏時間(DST)を 考慮できます。

この記事では、RV215Wの時刻設定について説明します。

## 該当するデバイス

• RV215W

### [Software Version]

•1.1.0.5

### 時刻設定の設定

ステップ1:Web構成ユーティリティにログインし、[**Administration**] > [**Time Settings**]を選択 します。[時刻の設*定]ページ*が開きます。

| Current Time:                     | 01/01/10 12:01 AM                                              |
|-----------------------------------|----------------------------------------------------------------|
| Time Zone                         | (GMT-06:00) Central Time (USA & Canada)                        |
| Adjust for Daylight Savings Time: |                                                                |
| Daylight Saving Mode:             | ◉ By date <sup>©</sup> Recurring                               |
| From:                             | Month: 01 - Day: 01 - Time: 12 - : 00 - : AM -                 |
| To:                               | Month: 01 - Day: 01 - Time: 12 - : 00 - : AM -                 |
| From:                             | Month: 01 - Week: 1st - Day: Sunday - Time: 12 - : 00 - : AM - |
| To:                               | Month: 01 - Week: 1st - Day: Sunday - Time: 12 - : 00 - : AM - |
| Daylight Saving Offset:           | +60 🗸 Minutes                                                  |

ステップ2:[Time Zone]ドロップダウンリストから現在のタイムゾーンを選択します。

ステップ3:[**Adjust for Daylight Savings Time**]**チェックボックスをオン**にして、デバイスで DSTを有効にします。デフォルトでは無効になっています。

#### 夏時間の設定

| Current Time:                     | 01/01/10 12:01 AM                                                                                                    |
|-----------------------------------|----------------------------------------------------------------------------------------------------|
| Time Zone                         | (GMT-06:00) Central Time (USA & Canada)                                                                                                    |
| Adjust for Daylight Savings Time: | $\checkmark$                                                                                                    |
| Daylight Saving Mode:             | By date  Recurring Recurring Alternative Action Alternative Action |
| From:                             | Month: 01 - Day: 01 - Time: 12 - : 00 - : AM -                                                                                                    |
| To:                               | Month: 01 • Day: 01 • Time: 12 • : 00 • : AM •                                                                                                    |
| From:                             | Month: 01 - Week: 1st - Day: Sunday - Time: 12 - : 00 - : AM -                                                                                                    |
| To:                               | Month: 01 - Week: 1st - Day: Sunday - Time: 12 - : 00 - : AM -                                                                                                    |
| Daylight Saving Offset:           | +60 - Minutes                                                                                                    |

ステップ4:[Daylight Savings(夏時間)]オプションボタンをクリックします。使用可能なオ プションは次のとおりです。

・ By date:指定した日付の間にDSTを有効にします。[月、日、時刻]ドロップダウンリス トから目的の日付を選択します。

・繰り返し:異なる月の日の間にDSTを有効にします。[月]、[週]、[日]、および[時刻]ドロ ップダウンリストから目的の日付を選択します。

ステップ5:[Daylight Saving Offset]ドロップダウンリストから目的のDSTオフセットを選択します。

#### 自動時刻設定

| Set Date and Time:   | 🖲 Auto 🔘 Manual                    |
|----------------------|------------------------------------|
| NTP Server:          | 🔘 Use Default                      |
|                      | Oser defined NTP Server            |
|                      | 1. 192.168.1.5                     |
|                      | 2.                                 |
| Enter Date and Time: | Year: 2011 - Month: 01 - Day: 01 - |
|                      | Time: 12 - : 00 - : AM -           |

ステップ6:[自動(Auto)]をクリックし**て、[**日時の設定(Set Date and Time)]オプションボタン から日付と時刻を自動的に設定します。[Manual]を選択した場合は、ステップ8に進みます 。

ステップ7:目的のタイプのNTPサーバをクリックします。Network Time Protocol(NTP)は 、システムの時刻を基準タイムサーバに同期するために使用されます。使用可能なオプショ ンは次のとおりです。

・ Use Default:デフォルトのNTPサーバが使用されます。

・ User Defined — NTPサーバを使用可能なフィールドに入力します。最大2台のサーバを 使用できます。

#### 手動時刻設定

| Set Date and Time:   | 🛇 Auto 🖲 Manual                    |
|----------------------|------------------------------------|
| NTP Server:          | 🔘 Use Default                      |
|                      | User defined NTP Server            |
|                      | 1. 192.168.1.5                     |
|                      | 2.                                 |
| Enter Date and Time: | Year: 2012 ▼ Month: 10 ▼ Day: 06 ▼ |
|                      | Time: 12 💌 : 40 💌 : PM 💌           |

ステップ8:ステップ6の[日付と時刻の設定(Set Date and Time)]オプションボタンで[手動 (Manual)]を選択した場合は、[年(Year)]、[月(Month)]、[日(Day)]、および[時刻(Time)]ドロッ プダウンリストから目的の日時を選択します。

ステップ9:[**Save**]をクリ**ックします**。